# EPSON STYLUS MCX3200

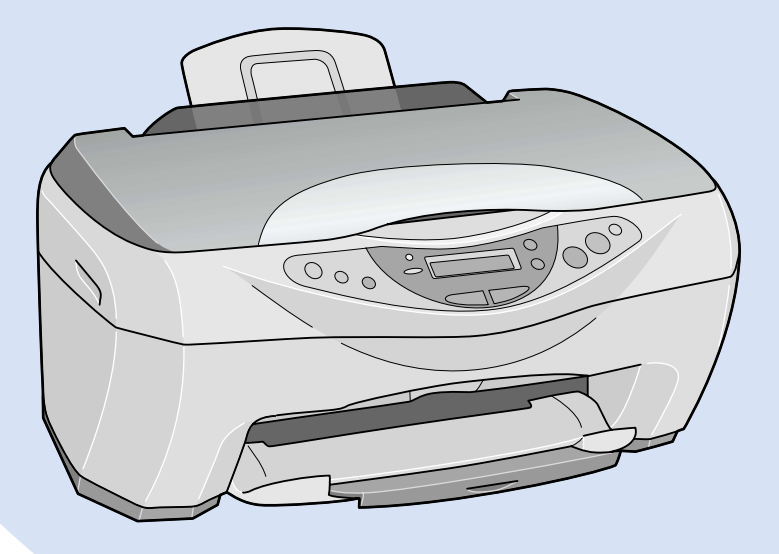

Copy Guide

## Kopieringshandledning

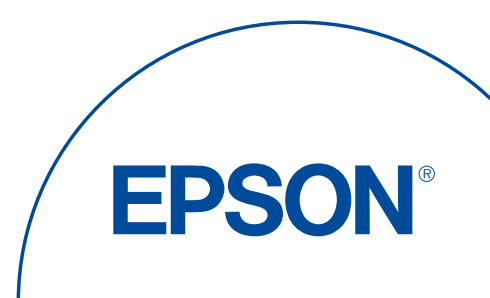

## EPSON STYLUS CX3200

Allt-i-ett-maskin

# Kopieringshandledning

| Här hittar du information2 |
|----------------------------|
| Stylus CX Parts 4          |
| Säkerhetsinformation5      |
| Använda Kontrollpanelen7   |
| Kopiering                  |
| Byta bläckpatroner 25      |
| Underhåll och transport    |
| Felsökning 41              |
| Kontakta kundsupport       |
| Produktspecifikationer 45  |

SV50100-00

## Här hittar du information

#### Kopieringshandledning (detta dokument)

Beskriver hur du använder denna maskin som en kopiator. Den förklarar också hur du använder Kontrollpanelen, byter bläckpatroner och kontrollerar i vilket skick maskinen är.

#### Online-handbok

Tillhandahåller grundläggande information om utskrift och skanning samt visar detaljerade funktioner i skrivarprogrammet och skannerprogrammet. Information finns också tillgänglig om underhåll, felsökningstips, tekniska specifikationer och kundsupport.

## Online-hjälp

Förser dig med detaljerad information om skrivardrivrutinen och EPSON TWAIN. Du kommer åt online-hjälpen genom att klicka på Hjälpknappen i drivrutinens dialogruta. Med ensamrätt. Ingen del av detta dokument får reproduceras, lagras i ett arkiveringssystem eller överföras på något sätt, elektroniskt, mekaniskt, genom fotokopiering, inspelning eller på något annat sätt, utan skriftligt tillstånd från SEIKO EPSON CORPORATION. Informationen i detta dokument är endast avsedd för denna EPSON-maskin. EPSON ansvarar inte för att denna information är tillämplig för andra produkter.

Varken SEIKO EPSON CORPORATION eller dess återförsäljare ansvarar för skador, förluster, kostnader eller utgifter som drabbar kund eller tredje part som en följd av: olyckshändelser, felaktig användning eller missbruk av produkten, icke godkända anpassningar, reparationer eller ändringar av produkten eller (utanför USA) åsidosättande av anvisningar för drift och underhåll från SEIKO EPSON CORPORATION.

SEIKO EPSON CORPORATION kan inte hållas ansvarig för skador eller problem som uppstår vid användning av andra eventuella tillval eller förbrukningsprodukter än sådana som är märkta Original EPSON Products (EPSONs originalprodukter) eller EPSON Approved Products by SEIKO EPSON CORPORATION (EPSON-godkända produkter från SEIKO EPSON CORPORATION).

SEIKO EPSON CORPORATION kan inte hållas ansvarig för skador som uppstår till följd av elektromagnetiska störningar som uppstår för att andra gränssnittskablar än de som är märkta EPSON Approved Products by SEIKO EPSON CORPORATION har använts.

EPSON är ett registrerat varumärke och EPSON ESC/P och EPSON Stylus är varumärken som tillhör SEIKO EPSON CORPORATION.

Microsoft och Windows är registrerade varumärken som tillhör Microsoft Corporation.

Allmänt: Andra produktnamn som förekommer i detta dokument används endast för identifieringsändamål och kan vara varumärken som tillhör respektive ägare. EPSON frånsäger sig alla krav och rättigheter på dessa varumärken.

Copyright © 2002 av SEIKO EPSON CORPORATION, Nagano, Japan.

## **Stylus CX Parts**

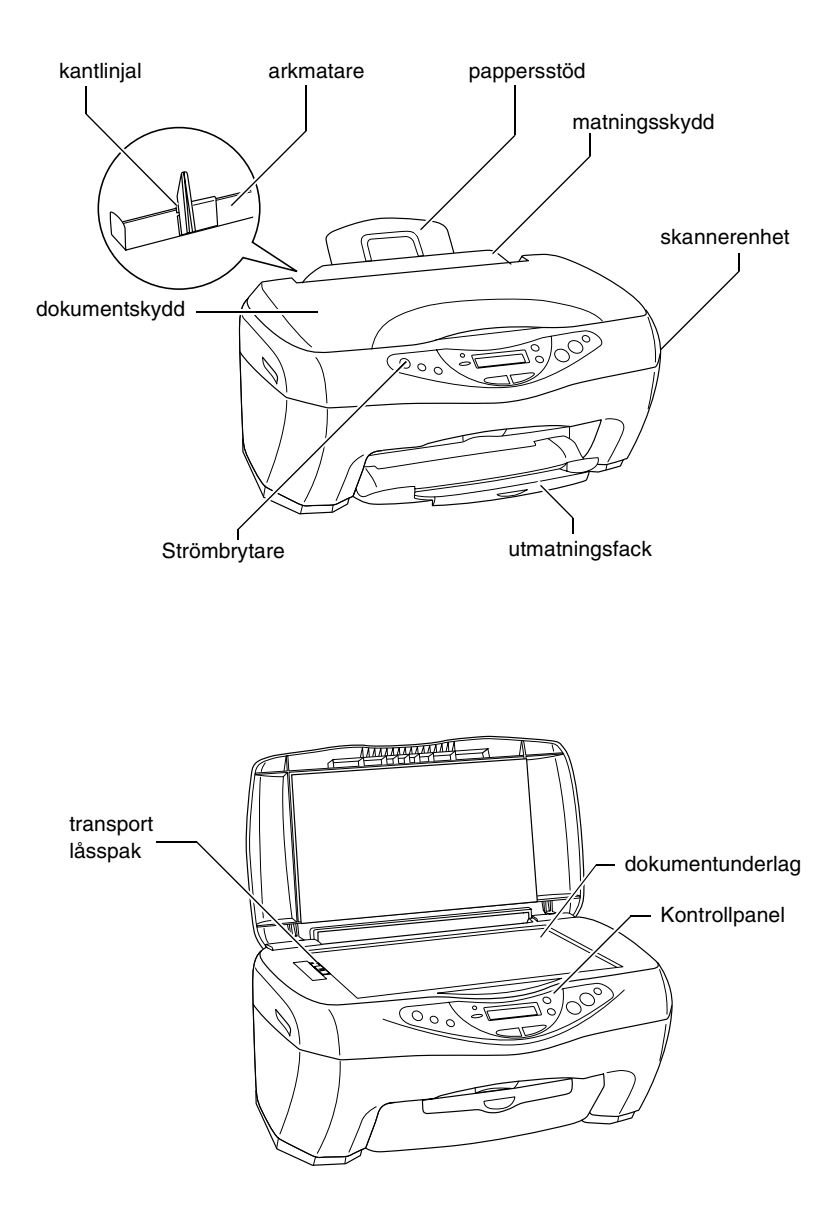

## Säkerhetsinformation

## Säkerhetsinformation

Läs alla anvisningar i det här avsnittet innan maskinen installeras och används.

#### När du väljer en plats för maskinen:

- Undvik platser där temperaturen kan ändras snabbt samt fuktiga miljöer. Utsätt inte maskinen för direkt solljus, starkt ljus eller värmekällor.
- Utsätt inte skrivaren för damm, stötar och vibrationer.
- Lämna tillräckligt med utrymme runt maskinen för god ventilation.
- Placera maskinen i närheten av ett vägguttag där kontakten lätt kan dras ut.
- Placera maskinen på en plan, stabil yta som sträcker sig utanför maskinens bottenplatta i alla riktningar. Om du placerar maskinen vid väggen, lämna minst 10 cm mellan maskinens baksida och väggen. Denna maskin fungerar inte på rätt sätt om den lutas.
- När du förvarar eller transporterar maskinen, luta den inte, ställ den inte på sidan eller vänd den upp och ner. Det kan orsaka att bläcket läcker ur patronen.
- Lämna minst 22 cm mellan maskinens botten och kanten på ytan den står på. Annars kan maskinen falla ner om den tippas framåt och eventuellt orsaka skada.

#### Välja strömkälla

- □ Använd endast den typ av strömkälla som anges på etiketten på baksidan av maskinen.
- Se till att din AC strömsladd uppfyller tillämplig lokal säkerhetsstandard.
- □ Använd inte en skadad eller nött strömsladd.
- Om du använder en förlängningssladd till maskinen måste du kontrollera att den totala amperestyrkan för enheterna som är kopplade till förlängningssladden inte överstiger sladdens amperestyrka. Se också till att den totala amperestyrkan för alla enheter som är anslutna till vägguttaget inte överstiger vägguttagets amperestyrka.
- Om du tänker använda denna maskin i Tyskland, måste bygginstallationen vara skyddad med en 10 eller 16 amp. strömkretsbrytare för att maskinen ska ha ett fullgott kortslutnings- och överslagsskydd.

#### Hantering av bläckpatroner

- Öppna inte bläckpatronens förpackning förrän du ska installera patronen i skrivaren.
- Skaka inte använda bläckpatroner, det kan orsaka läckage.
- □ Förvara bläckpatroner utom räckhåll för barn. Låt inte barn dricka från patronerna eller på annat sätt handskas med dem.
- Var försiktig när du hanterar använda bläckpatroner, då det kan finnas bläckrester kvar vid bläckutloppet. Om du får bläck på huden bör du genast tvätta området noga med vatten och tvål. Om du får bläck i ögonen måste du genast spola ögonen med vatten. Om du känner obehag eller får problem med synen efter sköljningen bör du genast kontakta en läkare.
- **General Service Provided and Provide Activity of Activity of Acti**
- Ta inte bort eller riv sönder den blå etiketten på patronen. Detta kan orsaka läckage.
- Given and Förvara varje bläckpatron med förpackningens botten vänd neråt.

#### Vid användning av maskinen

- Stoppa inte in händerna inuti maskinen eller vidrör bläckpatronerna när utskrift pågår.
- Blockera inte eller täck över öppningarna på maskinen.
- General Försök inte själv utföra service på maskinen.
- Dra ut maskinens strömsladd och låt kvalificerad servicepersonal utföra service vid följande förhållanden: Nätkabeln eller kontakten har skadats, vätska har trängt in i maskinen, maskinen har tappats eller skyddshöljet är skadat, maskinen fungerar inte på avsett sätt eller uppvisar en klar skillnad i prestanda.
- För inte in föremål i öppningarna på maskinen.
- **G** Spill inte vätska på maskinen.
- Låt bläckpatronerna förbli installerade. Avlägsnande av patronerna kan torka ut skrivarhuvudet och försvåra utskrift.

## Användning av LCD-panelen

- □ Använd endast en torr, mjuk trasa för att göra ren displayen. Använd inte flytande eller kemiska rengöringsmedel.
- Om displayen på maskinen är skadad, kontakta din återförsäljare.
- Om den flytande kristallösningen som finns i LCD-panelen läcker ut och du får den på händerna, tvätta dem noga med tvål och vatten. Om du får kristallösningen i ögonen, skölj dem omedelbart med vatten. Om obehag eller synproblem kvarstår efter grundlig sköljning, kontakta genast en läkare.

## Funktioner i Kontrollpanelen

Du kan sköta de flesta kopieringsfunktionerna från Kontrollpanelen.

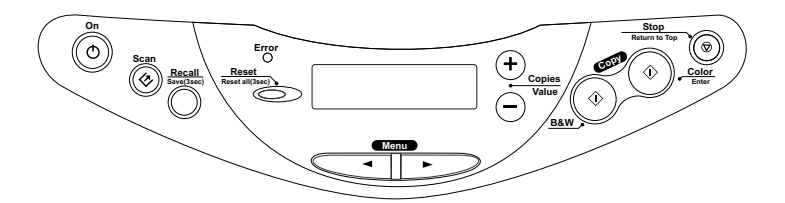

#### Anm.:

När du gör en kopia genom att använda kontrollpanelfunktionen, kan ett moarémönster synas på din utskrift. För att ta bort moaré-mönstret ändrar du förstora/förminska-graden eller byter position på dokumentet.

När du trycker på <sup>(J)</sup> strömbrytaren för att sätta igång maskinen, visar LCD-panelen det nuvarande kopieringsläget, såväl som de kopieringsinställningar du valt för kvalitet, förstora/förminska, pappersstorlek och antal kopior. Du kan också se och använda bläckdroppe-ikonen för att kontrollera hur mycket bläck som finns kvar. Detta läge på LCD-panelen kallas för "normal display".

## Knappar

| Knappar      | Funktion                                                                                                    |  |
|--------------|----------------------------------------------------------------------------------------------------|--|
| ථ På         | Med denna slår du på och stänger av maskinen.                                                                                                    |  |
| ≪ Skanna     | Startar EPSON Smart Panel som standard. Innan du<br>använder denna funktion, se till att du har installerat EPSON<br>TWAIN och EPSON Smart Panel från program-CD:n och<br>anslutit maskinen till din dator. |  |
| Återkalla    | Återkallar de kopieringsinställningar som lagrats i minnet.                                                                                                    |  |
|              | När du trycker ner och håller in Återkalla-knappen i tre sekunder, lagras alla inställningar i minnet.                                                                                                    |  |
| Återställ    | Återställer antalet kopior till en när LCD-panelen är i normal<br>display.                                                                                                    |  |
|              | Återställer värdena till standard när ett menyval visas på<br>LCD-panelen.                                                                                                    |  |
|              | När du trycker ner och håller in Återställningsknappen i tre<br>sekunder, återgår alla inställningar utom språkval till sina<br>standardvärden.                                                             |  |
| Meny         | Visar menyval på LCD-panelen.                                                                                                    |  |
| Kopior/Värde | Ökar eller minskar antalet kopior när LCD-panelen är<br>i normal display.                                                                                                    |  |
|              | Väljer ett menyval eller ökar eller minskar inställningarnas<br>värde när ett menyval visas på LCD-panelen.                                                                                                 |  |
| ♦ Sv/v kopia | Kopierar i gråskala.                                                                                                    |  |
| ♦ Färgkopia  | Kopierar i färg.                                                                                                    |  |
|              | Utför den funktion som visas i "Tryck på<br>Färgkopieringsknappen till xxx (visar en funktion)".                                                                                                    |  |
| © Stopp      | Stoppar kopieringen. Det ark som skall kopieras matas ut.                                                                                                    |  |
|              | Återgår till normal display när ett menyval visas på<br>LCD-panelen.                                                                                                    |  |

## Lampor

| Ljus | Mönster | Status                                                                                                    |
|------|---------|----------------------------------------------------------------------------------------------------|
| På   | På      | Denna maskin är påslagen.                                                                                                    |
|      | Blinkar | Vid återställning, databehandling, kopiering, utskrift,<br>skanning, bläckpåfyllning och rengöring samt utbyte av<br>bläckpatron. |
| Fel  | På      | Ett fel uppstår.                                                                                                    |

## Menyval

Detta avsnitt beskriver de menyval som finns tillgängliga i LCD-panelen.

När du trycker ner en av Meny (Meny) -knapparna, visas ett menyval på LCD-panelen. Du kan välja ett menyval eller öka eller minska dess värde genom att trycka ner Copies/Value Kopior/Värde -knapparna.

Se nästa sida för ett flödesschema över menyvalen i varje kopieringsläge.

## Välja ett språk

Du kan välja ett språk för LCD-panelen: Engelska, spanska, franska, portugisiska, tyska, italienska eller holländska. Följ stegen nedan.

- 1. Tryck ner en av Meny -knapparna upprepade gånger tills Lansuase (Språk) visas på LCD-panelen.
- 2. Välj önskat språk genom att trycka ner Copies/Value Kopior/Värde -knapparna.
- 3. Tryck på Ø Stopp-knappen. Menyvalen visas på valt språk.

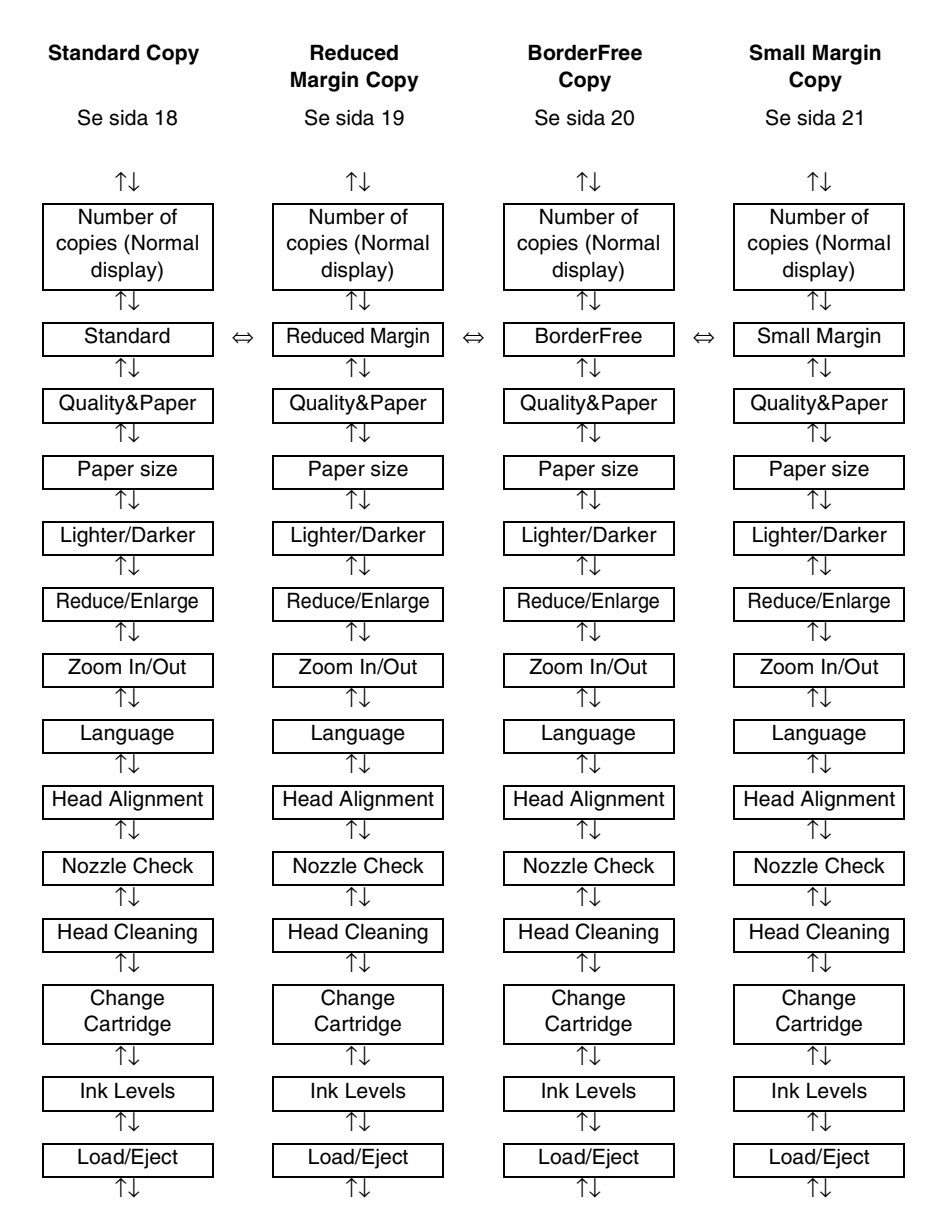

 $\uparrow\downarrow$ : Tryck ner en av Meny-knapparna för att flytta till nästa val.

⇔: Tryck ner en av Kopior/Värde-knapparna för att ändra kopieringsläge.

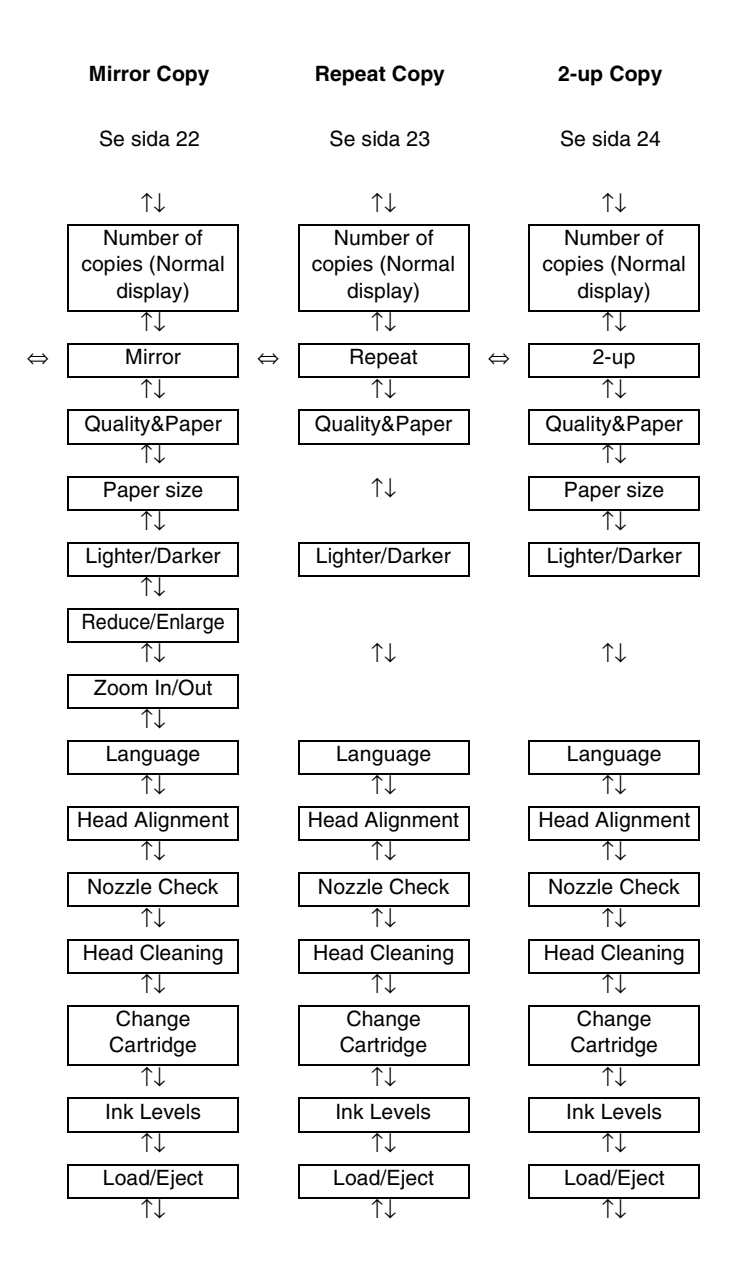

## Kapitel 2 **Kopiering**

## Göra kopior

Se avsnitten nedan om hur man gör kopior.

## Ladda papper

- 1. Sänk utmatningsfacket och dra ut förlängaren.
- 2. Flytta matarskyddet mot dig.
- 3. Håll ned låsfliken och flytta den vänstra kantguiden så att avståndet mellan de två kantguiderna är något större än bredden på pappret.
- 4. Bläddra igenom en pappersbunt och slå sedan bunten lätt mot en plan yta så att kanterna jämnas till.
- 5. Lägg i pappersbunten i arkmataren med utskriftssidan uppåt och den högra kanten av pappret mot den högra kantguiden.

Använd linjen på matarskyddet som en indikator när du laddar papper. Den högra kanten på papperet justeras mot linjen på matarskyddet. 6. För den vänstra guiden mot papperets vänstra sida. Se till att papperet är laddat under flikarna inuti kantguiderna och ställ tillbaka matarskyddet.

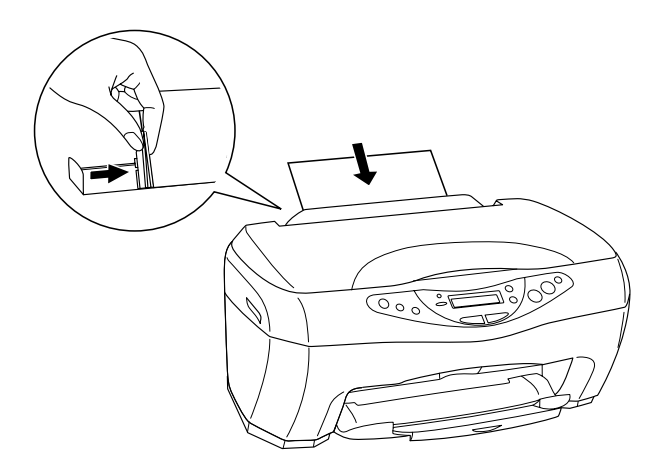

#### Anm.:

- □ Lämna tillräckligt med utrymme framför maskinen så att papperet kan matas ut helt och hållet.
- Description: Mata alltid in papperet i arkmataren med kortändan först.
- □ Se till att pappersbunten ligger under pilmarkeringen innanför kantguiden.

## Göra kopieringsinställningar

- 1. Tryck på 🖞 strömbrytaren för att starta maskinen.
- 2. Tryck ner en av Meny -knapparna upprepade gånger tills Kopieringsläge visas på LCD-panelen.
- 3. Tryck ner en av Kopior/Värde -knapparna tills önskat kopieringsläge visas.

- 4. Använd Meny- och Kopior/Värde-knapparna för att göra kopieringsinställningar för kvalitet, förminska/förstora och pappersstorlek. För mer detaljer om varje kopieringsläge, se "Kopieringslägen" på sida 18.
- 5. Tryck på ♥ Stoppknappen för att återgå till normal display.

## Placera ditt dokument på dokumentunderlaget

1. Öppna dokumentskyddet och placera originaldokumentet på dokumentunderlaget, med den sidan som skall kopieras vänd neråt. Se till att dokumentet är rätt justerat.

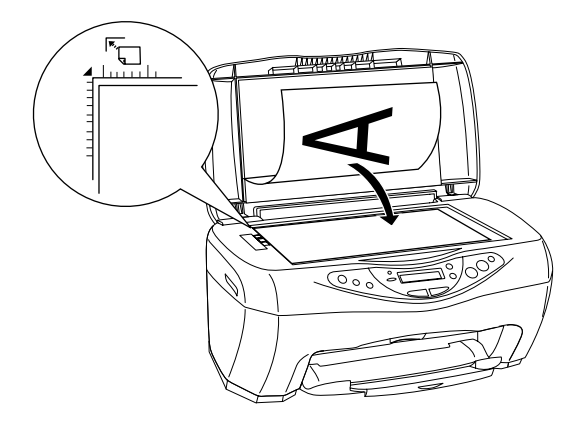

#### Anm.:

Ett område på upp till 2,5 mm från kanten på dokumentunderlagets glasyta kommer inte att skannas.

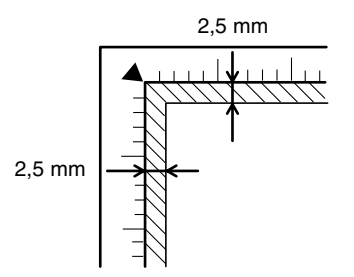

2. Stäng dokumentskyddet försiktigt så att inte dokumentet flyttas.

#### Anm.:

- Se till att dokumentet är plant mot glasytan, annars kan bilden bli ofokuserad. Se till att stänga dokumentskyddet för att förhindra störningar från ljus utifrån.
- □ Håll alltid dokumentunderlaget rent.
- Lämna inte fotografier på dokumentunderlaget för en längre tid, då de kan fastna på glaset.
- Delacera inte tunga föremål ovanpå maskinen.

## Kopiering

1. Tryck ner en av Kopior/Värde -knapparna för att ange antal kopior.

#### Anm.:

I det dubbelsidiga kopieringsläget kan du inte ange antal kopior.

- Tryck ner ♦ B&W Copy -knappen för att kopiera i gråskala, eller ♦ Color Copy -knappen för att kopiera i färg. Maskinen påbörjar kopiering.

#### Anm.:

- Den kopierade bilden kan skilja sig något i storlek från originalet.
- Om ett meddelande visas på LCD-panelen medan kopiering pågår om att bläcknivån är låg, kan du fortsätta kopiera tills bläcket tar slut, eller sluta kopiera och byta bläckpatronen omedelbart.

## Kopieringslägen

Detta avsnitt beskriver egenskaperna hos varje kopieringsläge.

## Standardkopia

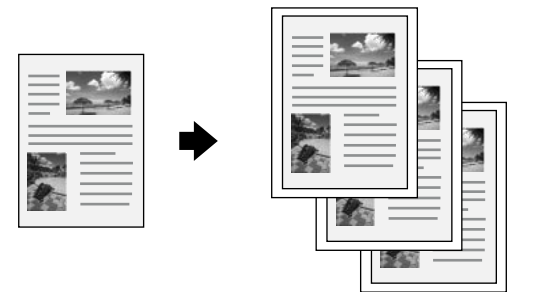

Du kan kopiera originalbilden till olika storlekar och på olika sorters papper.

I Standardkopierings-läget kan du göra följande inställningar.

| Menyval            | Ange val/värden                                                                              |                                                                  |
|--------------------|----------------------------------------------------------------------------------------------|------------------------------------------------------------------|
| Antal kopior       | 1 till 99                                                                                    |                                                                  |
| Kvalitet & Papper  | Vanligt papper – Ekon<br>Vanligt papper – Norm*<br>Vanligt papper – Fin<br>PQIJ papper – Fin | PQIJ Fotopapper<br>Fotopapper<br>Premium blank<br>Matt papper HW |
| Pappersstorlek     | A4*<br>A5                                                                                    | 100 × 150                                                        |
| Ljusare/Mörkare    | Fem steg                                                                                     |                                                                  |
| Förminska/Förstora | Aktuell: 100%*<br>Automatisk sidanpassning<br>A4 -> A5<br>A4 -> A5                           | 100 × 150 -> A4<br>A4 -> 100 × 150<br>4 × 6 -> A4                |
| Zooma in/ut        | 25 till 400 % i 1 %-intervaller                                                              |                                                                  |

\* indikerar standardinställning.

## Kopia med minskad marginal

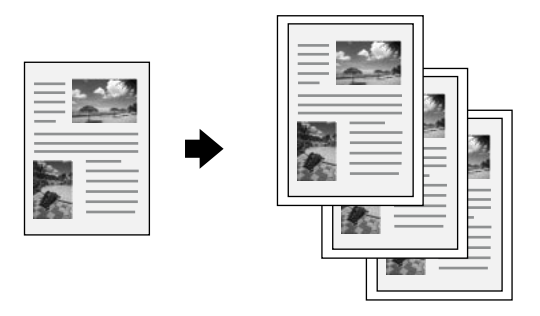

Du kan göra en kopia med en 3 mm bottenmarginal på papperet.

I kopieringsläget för Minskad marginal kan du göra följande inställningar.

| Menyval            | Ange val/värden                                                                              |                                                                  |
|--------------------|----------------------------------------------------------------------------------------------|------------------------------------------------------------------|
| Antal kopior       | 1 till 99                                                                                    |                                                                  |
| Kvalitet & Papper  | Vanligt papper – Ekon<br>Vanligt papper – Norm*<br>Vanligt papper – Fin<br>PQIJ papper – Fin | PQIJ Fotopapper<br>Fotopapper<br>Premium blank<br>Matt papper HW |
| Pappersstorlek     | A4*<br>A5                                                                                    | 100 × 150                                                        |
| Ljusare/Mörkare    | Fem steg                                                                                     |                                                                  |
| Förminska/Förstora | Aktuell: 100%*<br>Automatisk sidanpassning<br>A4 -> A5<br>A4 -> A5                           | 100 × 150 -> A4<br>A4 -> 100 × 150<br>4 × 6 -> A4                |
| Zooma in/ut        | 25 till 400 % i 1 %-intervaller                                                              |                                                                  |

\* indikerar standardinställning.

#### Anm.:

Kopieringskvaliteten kan bli sämre i det nedre området av utskriften eller området kan bli suddigt. Om du inte får förväntad utskrift, kopiera i Standardkopieringsläget. Se "Standardkopia" på sida 18.

## Kantfri kopia

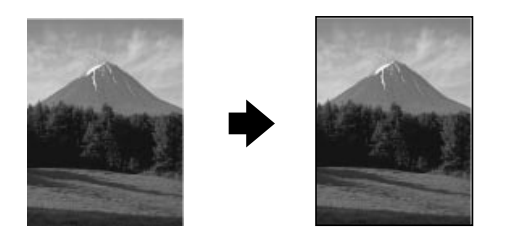

Du kan göra en kopia som täcker hela sidan.

I det kantfria kopieringsläget kan du göra följande inställningar.

| Menyval            | Ange val/värden                                                                                           |                                                                                         |
|--------------------|----------------------------------------------------------------------------------------------------|-----------------------------------------------------------------------------------------|
| Antal kopior       | 1 till 99                                                                                                 |                                                                                         |
| Kvalitet & Papper  | PQIJ papper – Fin*<br>PQIJ Fotopapper<br>Fotopapper                                                       | Premium blank<br>Matt papper HW                                                         |
| Pappersstorlek     | A4*<br>100 × 150                                                                                          |                                                                                         |
| Ljusare/Mörkare    | Fem steg                                                                                                  |                                                                                         |
| Förminska/Förstora | Aktuell: 100%*<br>Automatisk<br>sidanpassning<br>100 × 150 -> A4<br>A4 -> 100 × 150<br>5 × 7 -> 100 × 150 | 5 × 7 -> A4<br>8 × 10 -> 100 × 150<br>8 × 10 -> A4<br>4 × 6 -> 100 × 150<br>4 × 6 -> A4 |
| Zooma in/ut        | 25 till 400 % i 1 %-intervaller                                                                           |                                                                                         |

\* indikerar standardinställning.

Anm.:

- Kopieringskvaliteten kan bli sämre i det nedre området av utskriften eller området kan bli suddigt. Om du inte får förväntad utskrift, kopiera i Standardkopieringsläget. Se "Standardkopia" på sida 18.
- Eftersom denna funktion förstorar bilden till en storlek som är något större än pappersstorleken, kan den del av bilden som hamnar utanför papperets kanter inte kopieras.

## Kopia med små marginaler

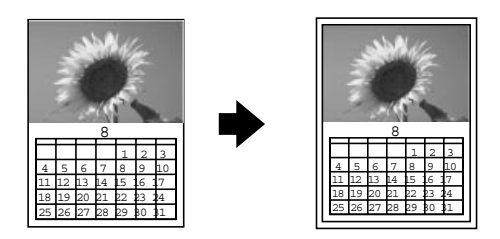

Du kan göra en kopia med en 1,5 mm marginal runt alla kanter på papperet.

I kopieringsläget för Liten marginal kan du göra följande inställningar.

| Menyval            | Ange val/värden                                                                                           |                                                                                         |
|--------------------|----------------------------------------------------------------------------------------------------|-----------------------------------------------------------------------------------------|
| Antal kopior       | 1 till 99                                                                                                 |                                                                                         |
| Kvalitet & Papper  | PQIJ papper – Fin*<br>PQIJ Fotopapper<br>Fotopapper                                                       | Premium blank<br>Matt papper HW                                                         |
| Pappersstorlek     | A4*<br>100 × 150                                                                                          |                                                                                         |
| Ljusare/Mörkare    | Fem steg                                                                                                  |                                                                                         |
| Förminska/Förstora | Aktuell: 100%*<br>Automatisk<br>sidanpassning<br>100 × 150 -> A4<br>A4 -> 100 × 150<br>5 × 7 -> 100 × 150 | 5 × 7 -> A4<br>8 × 10 -> 100 × 150<br>8 × 10 -> A4<br>4 × 6 -> 100 × 150<br>4 × 6 -> A4 |
| Zooma in/ut        | 25 till 400 % i 1 %-intervaller                                                                           |                                                                                         |

\* indikerar standardinställning.

#### Anm.:

Kopieringskvaliteten kan bli sämre i det nedre området av utskriften eller området kan bli suddigt. Om du inte får förväntad utskrift, kopiera i Standardkopieringsläget. Se "Standardkopia" på sida 18.

## Spegelvänd kopia

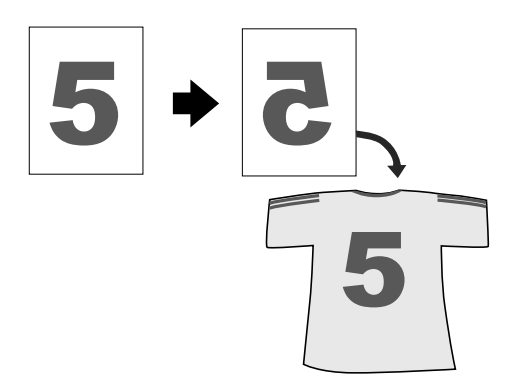

Du kan skapa en spegelvänd bild av en originalbild på påstrykningspapper (bilden vänd från höger till vänster).

I det spegelvända kopieringsläget kan du göra följande inställningar.

| Menyval            | Ange val/värden                              |
|--------------------|----------------------------------------------|
| Antal kopior       | 1 till 99                                    |
| Kvalitet & Papper  | Påstrykningspapper*<br>Vanligt papper – Norm |
| Pappersstorlek     | A4                                           |
| Ljusare/Mörkare    | Fem steg                                     |
| Förminska/Förstora | Aktuell: 100%*<br>Automatisk sidanpassning   |
| Zooma in/ut        | 25 till 400 % i 1 %-intervaller              |

\* indikerar standardinställning.

## Upprepa kopia

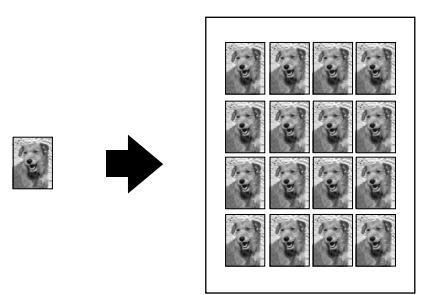

Du kan skapa flera kopior av en bild på ett enda pappersark.

I Upprepa kopia-läget kan du göra följande inställningar.

| Menyval           | Ange val/värden          |
|-------------------|--------------------------|
| Antal kopior      | 1 till 99                |
| Kvalitet & Papper | Vanligt A4-papper – Norm |
| Ljusare/Mörkare   | Fem steg                 |

## Dubbelsidig kopia

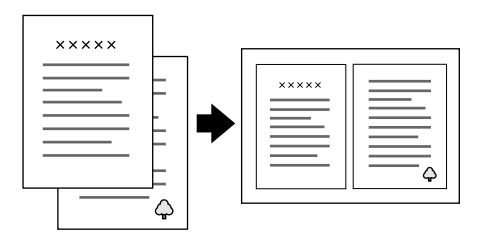

Du kan ha två sidor av en originalbild på ett enda ark papper.

I det dubbelsidiga kopieringsläget kan du göra följande inställningar.

| Menyval           | Ange val/värden       |
|-------------------|-----------------------|
| Kvalitet & Papper | Vanligt papper – Norm |
| Pappersstorlek    | A4                    |
| Ljusare/Mörkare   | Fem steg              |

## Kapitel 3 Byta bläckpatroner

## Byta bläckpatron

## Varning!

Var försiktig när du handskas med bläckpatroner, eftersom det kan finnas bläckrester runt bläckutloppet. Om du får bläck på huden bör du genast tvätta området noga med vatten och tvål. Om du får bläck i ögonen måste du genast spola ögonen med vatten. Om du känner obehag eller får problem med synen efter sköljningen bör du genast kontakta en läkare.

Fel-indikatorn och ett meddelande på panelen informerar dig om när det är dags att ha en utbytesbläckpatron redo och när det är dags att byta ut bläckpatronerna.

För detaljer om felmeddelanden, se "Felmeddelanden" på sida 41.

- 1. Se till att maskinen är påslagen och att ström -lampan inte blinkar.
- 2. När bläcket är slut:

Se meddelandet på panelen för att bestämma vilket bläck som är slut och tryck sedan på & Color Copy -knapparna (Färgkopieringsknappen).

#### När bläcknivån är låg:

Tryck på en av Meny-knapparna tills Ink Levels (Bläcknivåer) syns på LCD-panelen och kontrollera sedan vilket bläck som börjar ta slut. Tryck ner en av Menu (Meny) -knapparna tills Chan∋e Cartrid∋e (Byt patron) syns på LCD-panelen och tryck sedan på ♦ Color Copy -knapparna (Färgkopieringsknappen). Skrivarhuvudet flyttas till vänster och stannar vid läget för installering av bläckpatron.

3. Öppna skannerenheten.

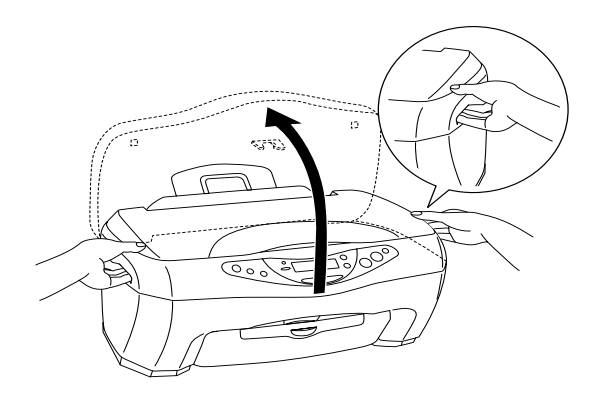

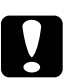

#### Varning!

- Gippna inte skannerenheten när dokumentskyddet är öppet.
- □ *Flytta inte skrivarhuvudet för hand. Om du gör det kan du skada maskinen.*
- **G** Börja inte byta ut bläckpatronen förrän skrivarhuvudet stannat.

4. Lyft upp klämman så långt det går. Patronen lyfts delvis ut ur patronhållaren.

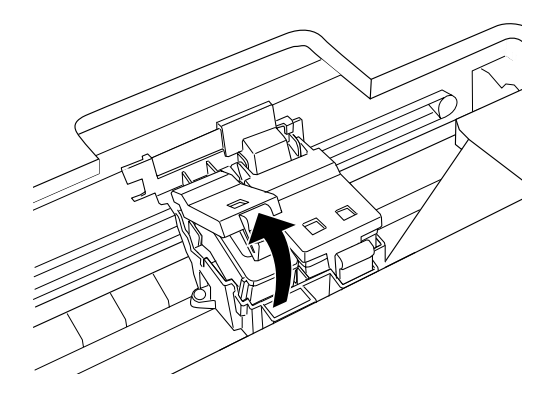

5. Ta ut patronen och släng den på lämpligt sätt. Plocka inte isär den använda patronen eller försök fylla på den.

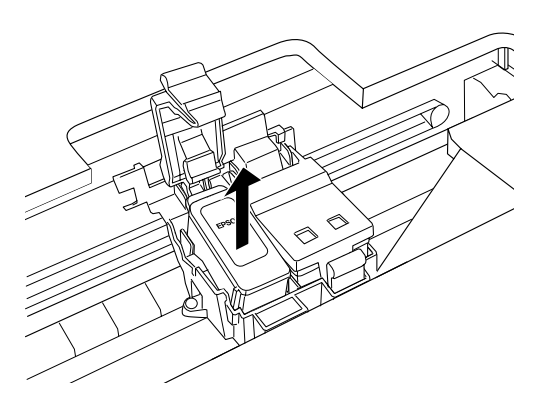

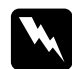

#### Varning!

Om du får bläck på händerna bör du genast tvätta dem med mycket vatten och tvål. Om du får bläck i ögonen måste du genast spola ögonen med vatten. Om du känner obehag eller får problem med synen efter sköljningen bör du genast kontakta en läkare. 6. Ta ut den nya bläckpatronen ur skyddspåsen och ta endast bort den gula tejpförslutningen från patronen.

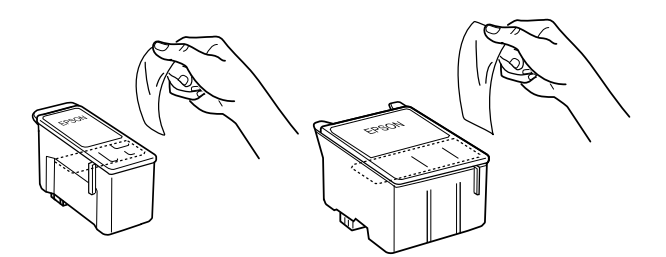

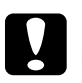

#### Varning!

- Du måste ta bort den gula tejpförslutningen från patronen innan den installeras, annars blir patronen oanvändbar och kopiering är inte möjlig.
- Om du har installerat en bläckpatron utan att ta bort den gula tejpen måste du ta bort patronen och installera en ny. Förbered den nya patronen genom att ta bort den gula tejpen och sätt sedan i patronen i maskinen.
- Ta inte bort den blåa delen av tejpen från patronens översida. Om du gör det kan skrivarhuvudet sättas igen, vilket gör det omöjligt att kopiera.
- □ Ta inte bort tejpen från patronens undersida. Om du gör det kan bläck läcka ut.
- Se till att alltid installera en bläckpatron i maskinen omedelbart efter att en gammal bläckpatron tagits bort. Misslyckande att installera bläckpatronen på rätt sätt kan orsaka att skivarhuvudet torkar ut och medföra att det inte fungerar som det ska.
- Rör inte det gröna IC-chippet på sidan av patronen. Detta kan orsaka att normal användning och kopiering inte är möjlig.

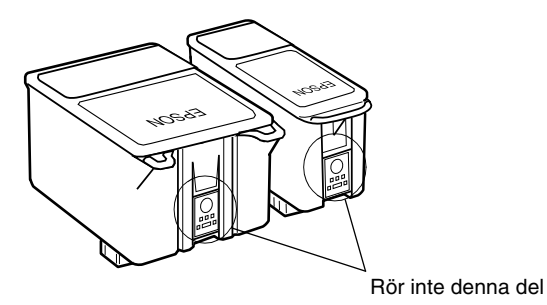

- Om du behöver avlägsna en bläckpatron tillfälligt från maskinen, se till att skydda bläckpåfyllningsområdet i bläckpatronen från smuts och damm. Lagra bläckpatronen i samma miljö som maskinen. När du lagrar patronen, se till att den står som visas i ovanstående illustration (etiketten som identifierar färgen på bläckpatronen bör synas på ovansidan av patronen). Ventilen i bläckutloppet är utformad för att rymma eventuellt överflödigt bläck. Emellertid rekommenderas varsam hantering. Vidrör inte bläckutloppet eller det omgivande området.
- 7. Justera flikarna på bläckpatronen så att de vilar på de flikar som skjuter ut från basen på den öppnade bläckpatronens klämmor, som visas nedan.

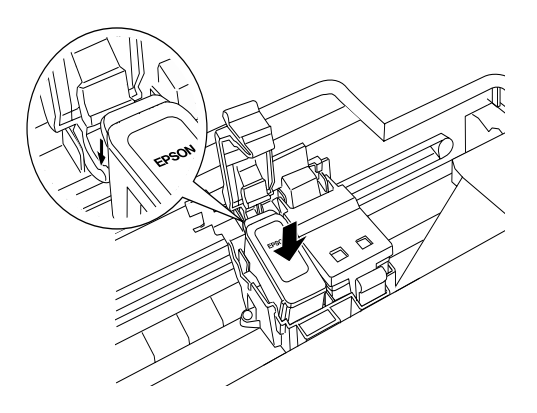

8. Tryck ner klämman tills den låser fast ordentligt.

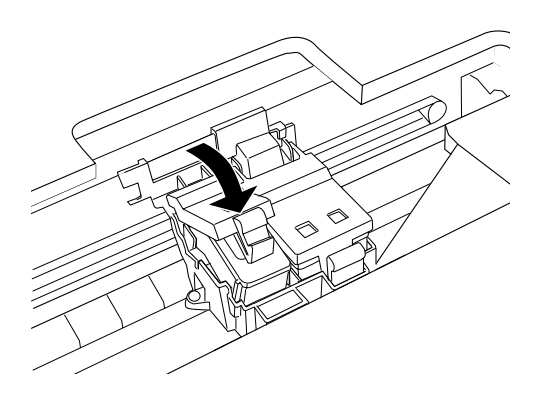

9. Sänk skannerenheten.

Skrivarhuvudet flyttas och bläckpåfyllning påbörjas. On (Ström) -lampan blinkar under bläckpåfyllningen. När On (Ström) -lampan slutar blinka är bläckpåfyllningen slutförd.

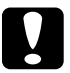

#### Varning!

*Stäng aldrig av maskinen när* **On** (*ström*) *-lampan blinkar. Om du gör det kanske bläcket inte fylls på ordentligt.* 

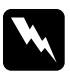

#### Varning!

Förvara bläckpatroner utom räckhåll för barn. Låt inte barn dricka från patronerna eller på annat sätt handskas med dem.

#### Anm.:

Den här maskinen använder bläckpatroner som är utrustade med IC-chip. IC-chippet övervakar mängden bläck som används av varje patron. Detta innebär att även om patronen avlägsnas och senare sätts dit igen, kan allt dess bläck användas. Dock förbrukas en del bläck varje gång patronen sätts tillbaka eftersom maskinen automatiskt kontrollerar tillförlitligheten.

- När en bläckpatron är tom kan du inte fortsätta kopieringen trots att den andra patronen fortfarande innehåller bläck. Byt ut den tomma patronen innan du fortsätter med kopieringen.
- Förutom att användas vid dokumentkopiering, förbrukas också bläck vid följande användning: skrivarhuvudrengöring, självrengöring när maskinen är påslagen och bläckpåfyllning när en bläckpatron installeras i maskinen.

## Varning!

- EPSON rekommenderar att du endast använder äkta EPSON-bläckpatroner. Produkter som inte tillverkas av EPSON kan ge maskinen skador som inte täcks av EPSON:s garanti.
- □ Låt den gamla patronen sitta kvar i maskinen tills du har en ny patron, annars kan bläck som finns kvar i skrivarhuvudets munstycken torka ut.
- Fyll inte på bläckpatronerna. Denna maskin beräknar hur mycket bläck som finns kvar genom att använda ett IC-chip som finns inbyggt i bläckpatronen. Även om patronen fylls på, kan inte mängden återstående bläck omräknas av IC-chippet och därför ändras inte mängden tillgängligt bläck för användning.

## Kontrollera bläckmängden

Du kan kontrollera bläcknivåerna i patronerna med hjälp av Kontrollpanelen.

Tryck ner en av Meny -knapparna upprepade gånger tills Ink Levels (Bläcknivåer) visas på LCD-panelen. Mängden återstående bläck visas som ett procenttal mellan 0 % och 100 %, i 10 %-intervaller.

Du kan använda följande patroner med maskinen.

| Svart bläckpatron | T040 |
|-------------------|------|
| Färgpatron        | T041 |

## Kontrollera skrivarhuvudets munstycken

Om den kopierade bilden är ovanligt ljus eller om bildpunkter i den utskrivna bilden saknas, kanske du kan identifiera problemet genom att kontrollera skrivarhuvudets munstycken.

Följ stegen nedan när du vill kontrollera munstyckena med hjälp av Kontrollpanelen.

- 1. Se till att ett par A4-sidor är laddade i arkmataren och slå sedan igång maskinen.
- Tryck ner en av Menu (Meny) -knapparna upprepade gånger tills Nozzle Check (Munstyckskontroll) syns på LCD-panelen och tryck sedan på ◊ Color Copy -knappen (Färgkopieringsknappen).

Denna maskin skriver ut en kontrollsida som innehåller maskinens ROM-versionsinformation och ett munstyckskontrollmönster. Exempel på utskrifter visas nedan.

#### **Bra exempel**

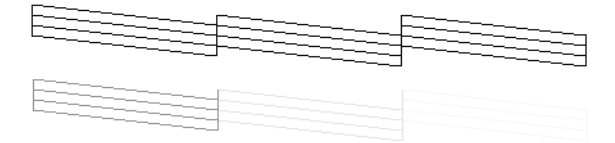

#### Skrivarhuvudet behöver rengöras

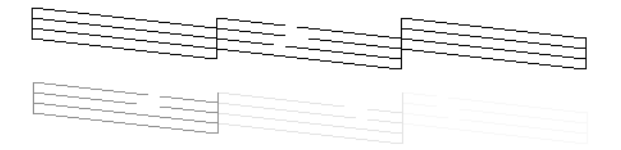

Ovanstående exempel är i svartvitt, men de egentliga testutskrifterna är i färg (CMYK).

Om sidan för munstyckskontroll inte skrivs ut med tillfredsställande resultat, har ett problem med maskinen uppstått. Bläckmunstycket kan vara igensatt eller skrivarhuvudet kan vara feljusterat. Se nästa avsnitt för detaljer om hur man rengör skrivarhuvudet.

## Rengöra skrivarhuvudet

Om den kopierade bilden är ovanligt ljus eller om bildpunkter i den utskrivna bilden saknas, kanske du kan lösa problemet genom att rengöra skrivarhuvudet, vilket ser till att munstyckena levererar bläcket som de ska.

#### Anm.:

- Vid rengöring av skrivarhuvudet används både svart bläck och färgat bläck. För att undvika att slösa med bläck, bör du endast rengöra skrivarhuvudet ifall kopieringskvaliteten försämras (till exempel kladdig utskrift, felaktig eller saknad färg).
- Använd munstyckskontrollen först för att kontrollera om skrivarhuvudet verkligen behöver rengöras. Detta sparar bläck.
- När ett meddelande visas på LCD-panelen om att du bör byta ut bläckpatronen, eller visar att bläcknivån är låg, kan du inte rengöra skrivarhuvudet. Om så är fallet, byt ut bläckpatronen först.

Följ stegen nedan när du vill rengöra skrivarhuvudet med hjälp av Kontrollpanelen.

1. Kontrollera att maskinen är påslagen och att fel indikatorn är släckt.

#### Anm.:

*Om felindikatorn lyser kan du inte rengöra skrivarhuvudet. Byt bläckpatron först.* 

 Tryck ner en av Menu (Menu) -knapparna upprepade gånger tills Head Cleanina (Huvudrengöring) syns på LCD-panelen och tryck sedan på ♦ Color Copy -knappen (Färgkopieringsknappen).

Skrivarhuvudrengöring påbörjas och On (ström) -lampan börjar blinka.

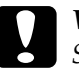

#### Varning!

Stäng aldrig av maskinen när **On** (ström) -lampan blinkar. Om du gör det kan du skada maskinen.

3. När ström lampan slutar blinka skriver du ut ett mönster för munstyckskontroll för att bekräfta att huvudet är rent och för att nollställa rengöringscykeln. Se "Kontrollera skrivarhuvudets munstycken" på sida 33

Om kopieringskvaliteten inte blir bättre efter att ha upprepat denna procedur fyra eller fem gånger, stänger du av maskinen och låter den stå över natten. Gör sedan munstyckskontrollen igen och upprepa eventuellt huvudrengöringen.

Om kopieringskvaliteten ändå inte blir bättre, kan en eller båda patroner vara för gamla eller skadade och behöva bytas ut. För att byta ut en bläckpatron innan den är tom, se "Byta bläckpatron" på sida 25.

Om det fortfarande är problem med kopieringskvaliteten när du har bytt bläckpatroner kontaktar du din återförsäljare.

Anm.:

Vi rekommenderar att du skriver ut några sidor minst en gång i månaden för att bibehålla kopieringskvaliteten.

## Justera skrivarhuvudet

Om du märker att vertikala linjer inte är rätt justerade, kan du lösa detta problem genom att justera skrivarhuvudet.

Följ stegen nedan när du vill justera skrivarhuvudet med hjälp av Kontrollpanelen.

- 1. Kontrollera att maskinen är påslagen och att fel indikatorn är släckt.
- 2. Ladda några A4-sidor i arkmataren.
- Tryck ner en av Menu (Meny) -knapparna upprepade gånger tills Ali∋nment (Huvudjustering) syns på LCD-panelen och tryck sedan på ◊ Color Copy -knappen (Färgkopieringsknappen).

Denna maskin skriver ut justeringsmönstren.

- Efter utskrift, välj det uppsättningsnummer som har de minsta mellanrummen i #1-mönstret och tryck sedan på en av Copies/Value (Kopior/Värde) -knapparna för att visa numret för den uppsättningen.
- Tryck på ♦ Color Copy -knappen (Färgkopieringsknappen). för att ange det uppsättningsnumret. Nästa mönsternummer visas. Upprepa steg 3 och 4.

När alla tre mönstren är inställda, är skrivarhuvudjusteringen slutförd.

#### Anm.:

*Om du trycker på ♥ Stopp-knappen avbryts skrivarhuvudjusteringen.* 

## Ta bort papper som fastnat

Om papper har fastnat inuti maskinen, visas ett felmeddelande på LCD-panelen. Du kan ta bort det papper som fastnat med hjälp av Kontrollpanelen.

När ett meddelande visas på LCD-panelen att ett papper har fastnat, tryck på & Color Copy -knappen (Färgkopieringsknappen). Papperet som fastnat matas ut.

#### Om papperet som fastnat inte matas ut:

1. Lokalisera var papperet har fastnat.

Om papperet har fastnat i pappersmatningspositionen eller utmatningspositionen, ta bort allt papper för hand.

Om papperet har fastnat inuti maskinen, tryck ner  $\bigcirc$  strömbrytaren för att stänga av maskinen. Öppna skannerenheten och ta bort allt papper på insidan för hand, även sönderrivna bitar.

- 2. När papperet som fastnat är borttaget, stäng skannerenheten och tryck på <sup>()</sup> strömbrytaren och <sup>(</sup> Color Copy -knappen (Färgkopieringsknappen).
- 3. Ladda en bunt papper i arkmataren.
- Tryck ner en av Menu (Meny) -knapparna upprepade gånger tills Load/Eject (Ladda/Mata) ut syns på LCD-panelen och tryck sedan på ♦ Färgkopieringsknappen.

## Transportera maskinen

Om du behöver transportera maskinen, packa försiktigt ner den i originalkartongen med förpackningsmaterialet, enligt nedanstående:

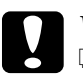

- **Varning!** När du förvarar eller transporterar maskinen, luta den inte, ställ den inte vertikalt eller vänd den upp och ner. Det kan orsaka att bläcket läcker ur patronen.
  - Lämna kvar bläckpatronerna installerade när du transporterar maskin. Att ta bort patronerna vid transport kan skada maskinen.
- 1. Ta bort allt papper från arkmataren och se till att maskinen är avstängd.
- 2. Öppna skannerenheten och kontrollera att skrivarhuvudet är i ursprungsläget (längst åt höger). Säkra patronhållaren till maskinen med skyddstejp så som visas nedan och stäng sedan skannerenheten.

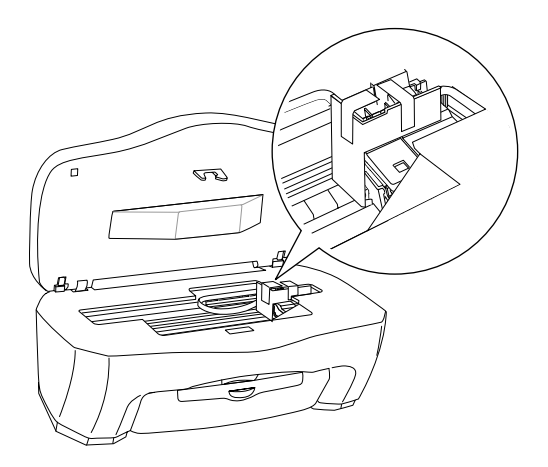

3. Öppna dokumentskyddet och flytta vagnlåsspaken, som visas i illustrationen nedan, för att låsa skannervagnen.

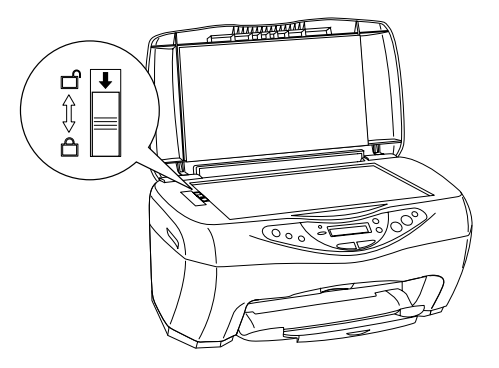

- 4. Dra ut strömsladden ur vägguttaget.
- 5. Ta bort pappersstödet och matningsskyddet. Skjut sedan in det förlängda utmatningsfacket.
- 6. Skydda maskinen med skyddsemballage på båda sidor.
- 7. Packa ner skrivaren och strömsladden i originalförpackningen.
- 8. Håll maskinen i samma läge under transporten för att förebygga stötar.

Svenska

## Kapitel 5 **Felsökning**

## Felmeddelanden

Du kan identifiera många vanliga problem genom att använda fel indikatorn och felmeddelanden på din Kontrollpanel. Om denna maskin slutar fungera och felindikatorn lyser, använd följande tabell över felmeddelanden för att diagnosticera problemet och försök sedan den rekommenderade lösningen.

| Felmeddelanden                                                                                        | Problem                                                          | Lösning                                                                                                    |
|----------------------------------------------------------------------------------------------------|------------------------------------------------------------------|----------------------------------------------------------------------------------------------------|
| No XXX ink<br>cartridge><br>Press the Color<br>copy button to<br>install new ink<br>cartridge.        | Bläckpatronen som visas<br>i meddelandet är inte<br>installerad. | Tryck på ♦ Color Copy<br>-knappen (Färgkopierings-<br>knappen). Skrivarhuvudet<br>flyttas till läget för installering<br>av bläckpatron. Öppna<br>sedan skannerenheten och<br>installera bläckpatronen. Se<br>"Byta bläckpatron" på<br>sida 25              |
| XXX ink out><br>Press the Color<br>copy button to<br>begin replacing<br>the ink<br>cartridge.         | Bläckpatronen som visas<br>i meddelandet är tom.                 | Tryck på ♦ Color Copy<br>-knappen (Färgkopierings-<br>knappen). Skrivarhuvudet<br>flyttas till läget för installering<br>av bläckpatron. Öppna<br>sedan skannerenheten och<br>ersätt den tomma patronen<br>med en ny. Se "Byta bläck-<br>patron" på sida 25 |
| Ink cartridge<br>error> Press<br>the Color copy<br>button to begin<br>replacing the ink<br>cartridge. | Fel har uppstått i<br>bläckpatronen.                             | Tryck på ♦ Color Copy<br>-knappen (Färgkopierings-<br>knappen). Skrivarhuvudet<br>flyttas till läget för installering<br>av bläckpatron. Öppna<br>sedan skannerenheten och<br>ersätt bläckpatronen med en<br>ny. Se "Byta bläckpatron" på<br>sida 25        |

| Paper jam or miss<br>feed> Press<br>the Color copy<br>button and clear<br>the paper jam by<br>hand if<br>necessary. | Papperstrassel har<br>uppstått.                                                                                   | Tryck på ♦ Color<br>Copy -knappen (Färgkopie-<br>ringsknappen). Om<br>papperstrasslet inte är borta,<br>ta bort det papper som<br>fastnat för hand. Se "Ta bort<br>papper som fastnat" på<br>sida 37 |
|----------------------------------------------------------------------------------------------------|----------------------------------------------------------------------------------------------------|----------------------------------------------------------------------------------------------------|
| Paper out><br>Load paper in<br>Paper tray and<br>press the Color<br>copy button.                                    | Det finns inget papper i<br>arkmataren.                                                                           | Mata in papper i arkmataren<br>och tryck sedan på<br>♦ Color Copy -knappen<br>(Färgkopieringsknappen).                                                                                               |
| Scanner unit open<br>> Close the<br>scanner unit.                                                                   | Skannerenheten är<br>öppen.                                                                                       | Stäng skannerenheten<br>ordentligt.                                                                                                    |
| Scanner error<br>> See your<br>documentation and<br>call service if<br>necessary.                                   | Skannern misslyckades.<br>Transportlåset är låst.<br>Lysröret behöver bytas<br>ut. Denna maskin<br>fungerar inte. | Stäng av maskinen. Se till att<br>transportlåset är öppet. Om<br>felmeddelandet är kvar<br>kontaktar du din<br>återförsäljare.                                                                       |
| Printer error<br>> See your<br>documentation and<br>call service if<br>necessary.                                   | Skrivaren misslyckades.                                                                                           | Stäng av och på maskinen.<br>Om felmeddelandet är kvar<br>kontaktar du din<br>återförsäljare.                                                                                                    |

## Varningsmeddelanden

Följ de varningsmeddelanden som visas på LCD-panelen för att undvika oväntade och oönskade kopieringsresultat.

## Kapitel 6 Kontakta kundsupport

## Översikt Kundsupport

Om din EPSON-maskin inte fungerar som den ska och du inte kan lösa problemet med hjälp av felsökningsinformationen i dokumentationen till maskinen, kontaktar du kundsupport för att få hjälp. Om kundsupporten för ditt område inte finns med i listan nedan, kontaktar du återförsäljaren där du köpte maskinen.

Kundsupporten kan hjälpa dig snabbare om du har följande information till hands:

- Produktens serienummer (Etiketten med serienummer finns vanligtvis på maskinens baksida.)
- □ Maskinmodell
- Maskinens programversion (Klicka på Om, Versionsinformation eller någon liknande knapp i programmet till maskinen.)
- Datorns märke och modell
- Datorns operativsystem och operativsystemets version
- Namn och versioner på andra program som du normalt använder tillsammans med maskinen

#### Anm.:

*För mer information om Kontakta kundsupport, se online-handboken som finns på programmets CD-ROM.* 

# Anmärkning för användare i Mellanöstern, Skandinavien och Sydafrika:

En del av dessa tjänster finns enbart tillgängliga på engelska.

#### Storbritannien

Garanti & Support: 08701 637 766 Produktinformation: 0800 220 546 www.epson.co.uk

#### Irland

Garanti & Support: 01 679 9016 Produktinformation: 1 800 409 132 www.epson.ie

#### Danmark

Garanti & Support: 80 88 11 27 Produktinformation: 38 48 71 37 www.epson.dk

## Finland

Garanti & Support: 0800 523 010 Produktinformation: (09) 8171 0083 www.epson.fi

## Norge

Garanti & Support: 800 11 828 Produktinformation: 23 16 21 24 www.epson.no

## Sverige

Garanti & Support: 08 445 12 58 Produktinformation: 08 519 92 082 www.epson.se

## Kapitel 7 **Produktspecifikationer**

## Mekanik

| Pappersbana              | Arkmatare, inmatning bakifrån                 |
|--------------------------|-----------------------------------------------|
| Arkmatare -<br>kapacitet | Omkring 100 ark på 64 g/m² papper             |
| Mått                     | Bredd: 475 mm<br>Djup: 389 mm<br>Höjd: 235 mm |
| Vikt                     | 7,5 kg utan bläckpatroner                     |

## Elektricitet

#### 120V Modell

| Ingående<br>spänningsstyrka | 99 till 132 V                                                                                             |
|-----------------------------|----------------------------------------------------------------------------------------------------|
| Angivet<br>frekvensområde   | 50 till 60 Hz                                                                                             |
| Strömförbrukning            | Ungefär 22 W (ISO10560<br>Letter-mönster)<br>Ungefär 6,5 W i viloläge<br>Ungefär 0,3 W i avstängningsläge |

#### 220-240V Modell

| Ingående<br>spänningsstyrka | 198 till 264 V                                                                                            |
|-----------------------------|----------------------------------------------------------------------------------------------------|
| Angivet<br>frekvensområde   | 50 till 60 Hz                                                                                             |
| Strömförbrukning            | Ungefär 22 W (ISO10560<br>Letter-mönster)<br>Ungefär 6,0 W i viloläge<br>Ungefär 0,6 W i avstängningsläge |

*Anm.: Kontrollera etiketten på baksidan av maskinen för strömspänningsinformation.* 

## Omgivning

| Temperatur | Användning:10 till 35°C |
|------------|-------------------------|
|            |                         |

## Skriva ut

| Utskriftsmetod              | Ink jet på begäran                                                                                          |
|-----------------------------|----------------------------------------------------------------------------------------------------|
| Munstycks-<br>konfiguration | Monokrom (svart) 144 munstycken<br>Färg (cyan, magenta, gul) 144 munstycken<br>(48 munstycken per färg × 3) |

## Skanning

| Skannertyp:              | Flatbädds färgbildsskanner                                                                      |
|--------------------------|-------------------------------------------------------------------------------------------------|
| Dokument-<br>storlek:    | 216 × 297 mm A4- eller US letter-storlek<br>(Läsområdet kan specificeras från ditt<br>program.) |
| Skanning-<br>upplösning: | 600 dpi (i första hand)<br>1200 dpi (i andra hand)                                              |
| Gränssnitt:              | USB                                                                                             |

## Papper

#### Anm.:

Eftersom kvaliteten på olika papper kan ändras av tillverkaren, kan EPSON inte garantera kvaliteten på någon typ av papper som inte kommer från EPSON själva. Testa alltid ett papper ur en ny bunt innan du köper stora mängder papper eller skriver ut stora jobb.

#### Pappersspecifikationer

Enstaka ark:

| Storlek                          | A4 (210 × 297 mm)<br>A5 (148 × 210 mm)<br>A6 (105 × 148 mm)<br>B5 (182 × 257 mm)<br>Executive (184,2 × 267 mm) |
|----------------------------------|----------------------------------------------------------------------------------------------------|
| Papperstyp                       | Vanligt papper, specialpapper som<br>distribueras av EPSON                                                     |
| Tjocklek (för<br>vanligt papper) | 0,08 till 0,11 mm                                                                                              |
| Vikt (för vanligt<br>papper)     | $64 \text{ g/m}^2 \text{ till } 90 \text{ g/m}^2$                                                              |

#### Indexkort:

| Storlek    | A6 (105 × 148 mm)<br>127 × 178 mm<br>203 × 254 mm |
|------------|---------------------------------------------------|
| Papperstyp | Specialpapper som distribueras av<br>EPSON        |

Iron-On Cool Peel Transfer Paper (påstrykningspapper):

| Storlek    | A4 (210 × 297 mm)                          |
|------------|--------------------------------------------|
| Papperstyp | Specialpapper som distribueras av<br>EPSON |

Overheadblad, fotokvalitet blank film:

| Storlek    | A4 (210 × 297 mm)<br>A6 (105 × 148 mm) för blank film |
|------------|-------------------------------------------------------|
| Papperstyp | Specialpapper som distribueras av<br>EPSON            |

#### Självhäftande papper:

| Storlek    | A4 (210 × 297 mm)                          |
|------------|--------------------------------------------|
| Papperstyp | Specialpapper som distribueras av<br>EPSON |

#### Fotopapper:

| Storlek    | A4 (210 × 297 mm)<br>Kort (100 × 148 mm)<br>101,6 × 152,4 mm<br>100 × 150 mm |
|------------|------------------------------------------------------------------------------|
| Papperstyp | Specialpapper som distribueras av<br>EPSON                                   |

#### Premium blankt fotopapper:

| Storlek    | A4 (210 × 297 mm)<br>127 × 178 mm          |
|------------|--------------------------------------------|
| Papperstyp | Specialpapper som distribueras av<br>EPSON |

#### Premium halvblankt fotopapper:

| Storlek    | A4 (210 × 297 mm)                          |
|------------|--------------------------------------------|
| Papperstyp | Specialpapper som distribueras av<br>EPSON |

#### Matt papper – hög densitet

| Storlek    | A4 (210 × 297 mm)                          |
|------------|--------------------------------------------|
| Papperstyp | Specialpapper som distribueras av<br>EPSON |

# Svenska

#### Anm.:

- Dålig papperskvalitet kan minska utskriftskvaliteten och orsaka pappersstopp eller andra problem. Om du har problem med utskriftskvaliteten bör du byta till ett bättre papper.
- □ *Mata inte in böjda eller vikta papper.*
- Använd papper under normala omständigheter: Temperatur 15 till 25°C Luftfuktighet 40 till 60 % RH
- Lagra EPSON Photo Quality Glossy Film och självhäftande ark på följande sätt: Temperatur 15 till 30°C Luftfuktighet 20 till 60 % RH

#### Utskriftsområde

Enstaka ark (bland annat panoramastorlek) och indexkort

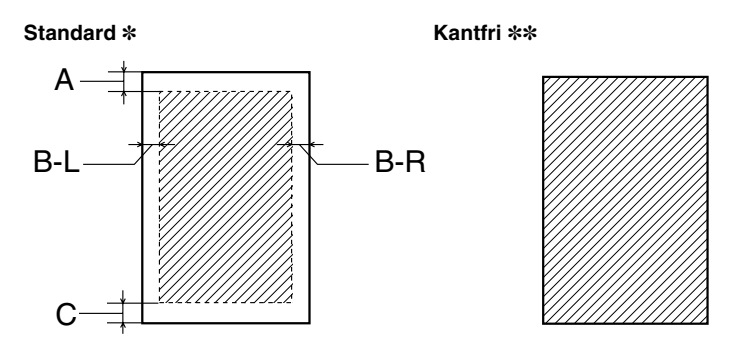

Diagonala linjer visar utskriftsbart område.

A: Den standardinställda övre marginalen är 3,0 mm.

När du lägger i flera ark med EPSON Photo Quality Glossy Film, är minsta övre marginal 30,0 mm.

- B-L: Den standardinställda vänstra marginalen är 3,0 mm.
- B-R: Den standardinställda högra marginalen är 3,0 mm.
- C: Den standardinställda nedre marginalen är 14,0 mm.

Du kan utöka den nedre marginalen till 3 mm genom att välja Reduced Margin (Minskad marginal) som kopieringsläge. Kopieringskvaliteten kan dock bli sämre i det utökade området.

- \*: Du kan utöka minimum-marginalen till 1,5 mm genom att välja Small Marsin (Liten marginal) som kopieringsläge. Kopieringskvaliteten kan dock bli sämre i det utökade området.
- \*\*: När Kantfri funktion används kan utskriftskvaliteten bli sämre i nedre området av utskriften eller området kan bli suddigt.

#### Anm.:

Mata alltid in papperet i arkmataren med kortändan först.

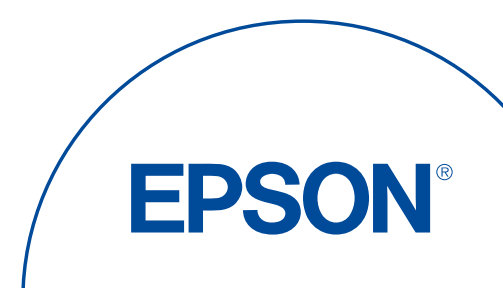